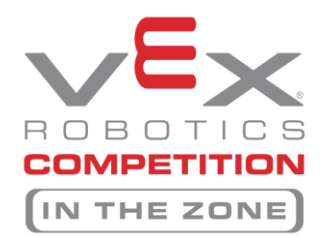

VEX Robotics State Qualifier at Leadercon

TSA sponsored VEX event for affiliated TSA Chapters only.

#### Registration process: You MUST be a 2017-18 registered VEX Team to participate

Step 1: If you haven't registered your school with Robot Events then you MUST register your school team(s) on <u>www.RobotEvents.com</u> – *This IS NOT registering for the Leadercon Qualifier!* 

\$150 for the first team at a school, \$100 for each additional team

You will receive a welcome kit once you have paid:

- Sample Game Pieces
- Robot License Tag
- Robot Flags
- Promotional Items

Step 2: Register for the Leadercon Qualifying Tournament:

- Cost: \$25 (Paid directly to GA TSA with EMS registration)
- Primary Registration will be through the on-line TSA conference registration system
- **ONLY OUR personnel** will enter all registered teams on Robot Events. *Any team registered that is not registered with Robot Events for 17-18 will be dropped from the tournament at that point.*

Step 3: Build a robot

- The game for the 2017-2018 competition year is **VEX In the Zone**, using the rules at <u>www.vexrobotics.com</u>
- The REC Foundation regional support manager for GA is Matt Conroy.
- The VEX Robotics Competition is growing and has instituted a State Championship model for World Championship qualifications. The TSA FLC event and all other events in Georgia will qualify teams for a VEX state event that will then qualify teams for World Championship.
- The Georgia TSA State Leadership and Competitive Events Conference VEX Event will be held March 15-17, 2018 in Athens, Georgia. It occurs after the VEX State Championship Tournament, However, it is THE Qualifier to compete at the National TSA Conference in Atlanta, GA in June 2018. Three high schools and the top placing three middle schools qualify. We will use the National TSA Conference format. Details will be in the SLC Registration Information later.

Step 4: Come compete at the GA TSA Vex Robotics Competition!

#### **RESOURCES (and some helpful hints):**

- Learning Labs, Inc. Your Local Vex Reseller and support team
  - <u>http://www.lli.com/</u>
  - Phone: (800) 334-4943; (706) 629-4624 (local)
     Fax: (706) 629-6761
     Email: sales.dept@lli.com
- Terry Marbut Vex Robotics Regional Support Manager
  - o <a href="http://www.roboticseducation.org/vex-robotics-competitionvrc/">http://www.roboticseducation.org/vex-robotics-competitionvrc/</a>
  - o <u>terry marbut@roboticseducation.org</u>

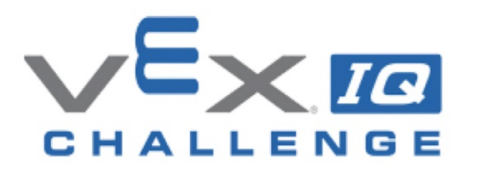

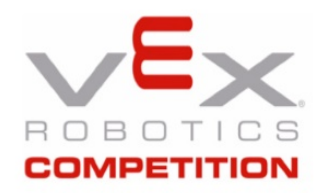

### Registering a New Team on RobotEvents.com

Follow these simple directions to get the first team registered. The first team is \$150.00 and each additional team is just \$100.00. Additional teams are assigned the same number with the addition of a letter.

Consider multiple teams, as this will enhance the STEM experience for your students. Since the VEX platform is very cost effective, sustainable, and re-usable; year-to-year costs are very low.

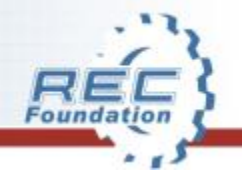

# Step 1 – Create a Login and Password at RobotEvents.Com

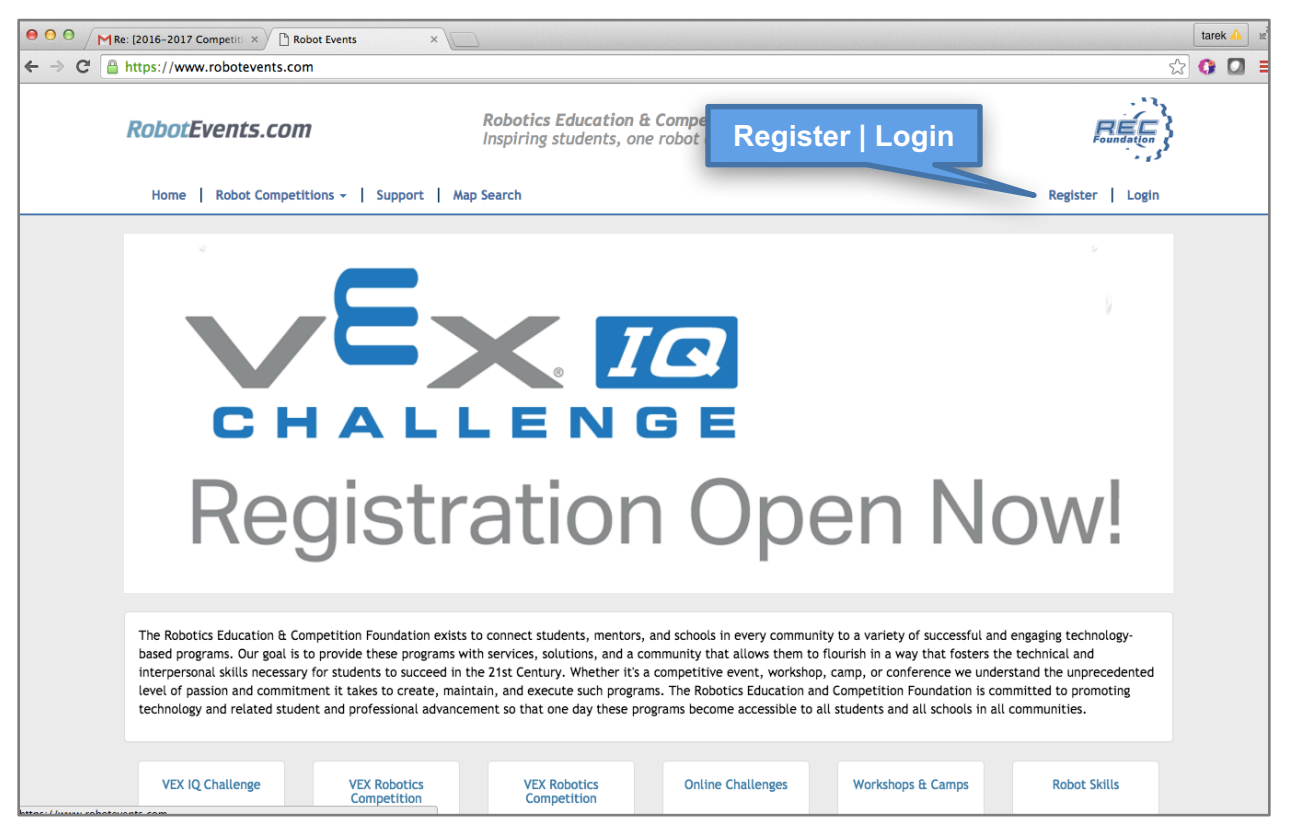

Clicking "**Login**" will take you to a page where you can log in or create an account. If necessary click "**Register**" to create an account.

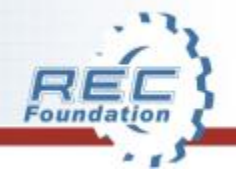

## **Step 2 – Select Your Program**

നനന

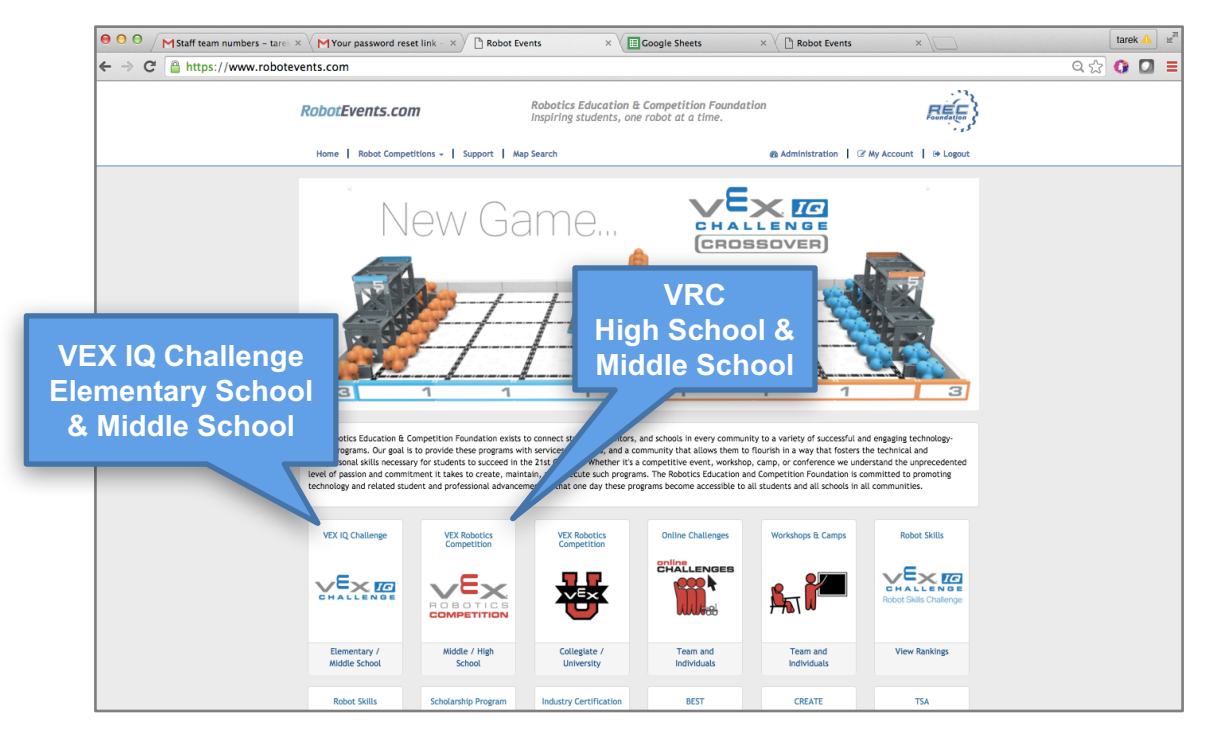

### Select the program you want to register a team for.

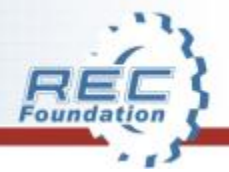

### **Step 3 – Dashboard**

| 00    | Staff team numbers - tare | × VMYour password reset link - ×                                        | Robot Events × E Google Sheets >                                                        | Robot Events                                          |          |
|-------|---------------------------|-------------------------------------------------------------------------|-----------------------------------------------------------------------------------------|-------------------------------------------------------|----------|
| ← → C | https://www.robote        | events.com/account                                                      |                                                                                         |                                                       | Q 52     |
|       |                           | RobotEvents.com                                                         | Robotics Education & Competition Foundation<br>Inspiring students, one robot at a time. | Reconnection                                          | }        |
|       |                           | Home   Robot Competitions -   S                                         | iupport   Map Search                                                                    | Administration                                        | Register |
|       |                           | My Account                                                              | Welcome, Tarek Shraibati                                                                | Season:<br>2016-2017 <b>\$</b>                        | a Team   |
|       |                           | Account Information                                                     | Registered Teams                                                                        | + Register a Team                                     |          |
|       |                           | Address Book                                                            | You don't have any teams registered in the 2016-2017 season.                            |                                                       |          |
|       |                           | Workshops                                                               | Recent Orders                                                                           |                                                       |          |
|       |                           | My Orders                                                               | There have been no orders created in the last 30 days.                                  |                                                       |          |
|       |                           | Notifications                                                           | Account Information                                                                     | - 14 J                                                |          |
|       |                           |                                                                         | Tarek Shraibati<br>tarek.shraibati@gmail.com                                            | Ent                                                   |          |
|       |                           |                                                                         | Address Book                                                                            |                                                       |          |
|       |                           |                                                                         | No addresses have been added.                                                           |                                                       |          |
|       |                           | Debakies Education & Compatibility Education                            | © 2016 Pohotics Education & Competit                                                    | ion Foundation.                                       |          |
|       |                           | P.O. Box 8276<br>Greenville, TX 75404<br>Email: support@robotevents.com | All rights reserved. All other names/trr                                                | idemarks are the property of their respective owners. |          |

This is the dashboard. Here you register and manage your team's records. Select "**Register a Team!**"

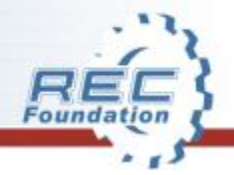

# Step 4 – Select your VEX program

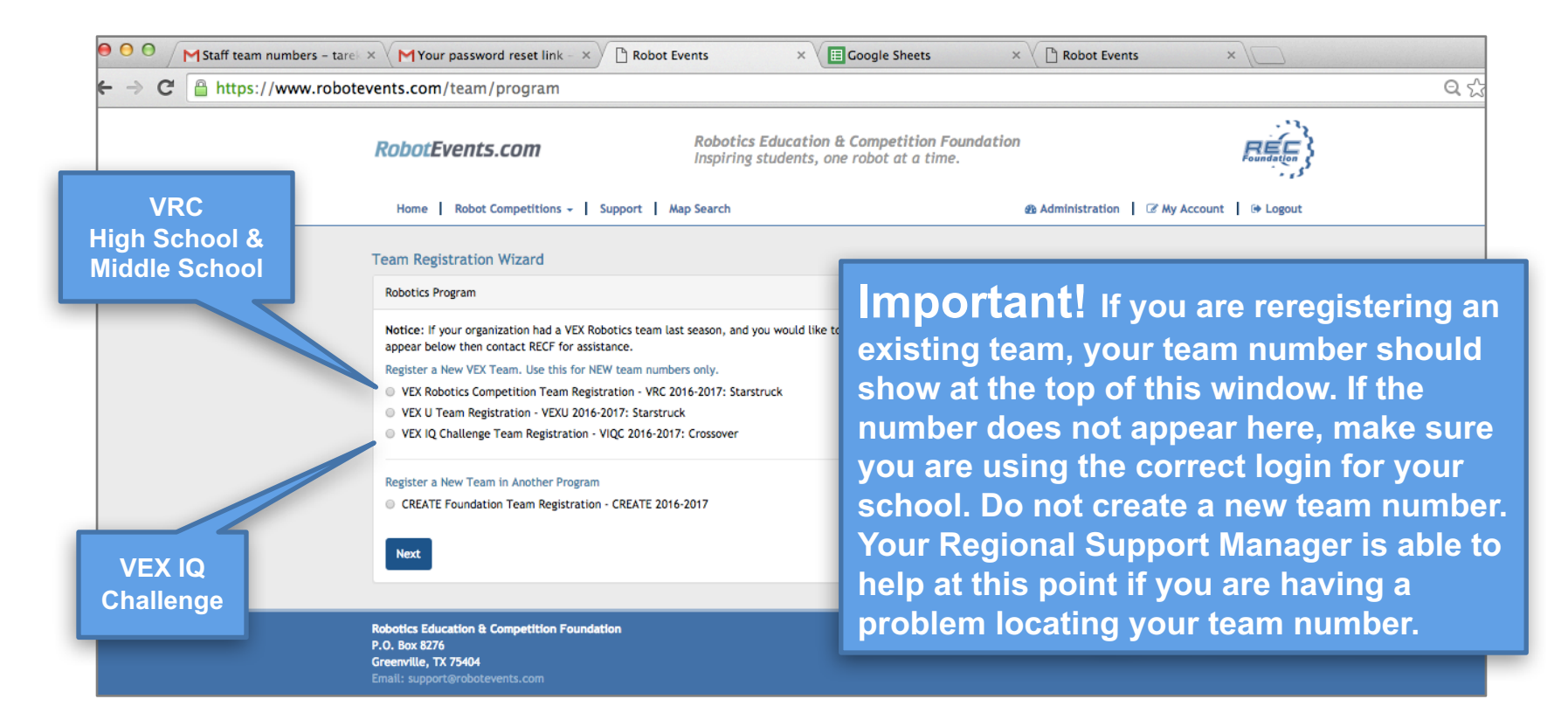

Select your program, VRC High School/Middle School, or VEX IQ Elementary/Middle School, then select "**Next.**"

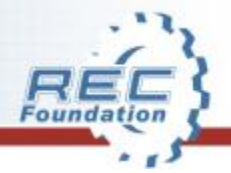

## **Step 5 – Registration Wizard**

| ⊖ ⊖ ⊖ MFinal Days to Reserve your | × Your password reset link - ×                                                                                                    | 🖹 Robot Events 🛛 🗙 💭                                            |                                                                                                    |                  | tarek       |
|-----------------------------------|----------------------------------------------------------------------------------------------------|-----------------------------------------------------------------|----------------------------------------------------------------------------------------------------|------------------|-------------|
| ← → C 🔒 https://www.robote        | vents.com/team/create?season=1                                                                                                    | 115                                                             |                                                                                                    | Q 5              | 2 <b>()</b> |
|                                   | RobotEvents.com                                                                                                    | Robotics Education & Compet<br>Inspiring students, one robot al | ition Foundation<br>t a time.                                                                                                    |                  |             |
|                                   | Home Robot Competitions -                                                                                                    | Support Map Search                                              | Administration & My Account & My Account | count   @ Logout |             |
|                                   | Robotic Program                                                                                                    |                                                                 |                                                                                                    |                  |             |
| rganization<br>nformation         | Registering a new team for VRC<br>Go Back, Change Program                                                                                                    |                                                                 |                                                                                                    |                  |             |
|                                   | Organization Information                                                                                                    |                                                                 |                                                                                                    |                  |             |
|                                   | Pick an Address                                                                                                    |                                                                 |                                                                                                    |                  |             |
|                                   | Select an Address, or Fill in Below -                                                                                                    |                                                                 |                                                                                                    | •                |             |
|                                   | Organization *                                                                                                    |                                                                 |                                                                                                    |                  |             |
|                                   | Address *                                                                                                    |                                                                 |                                                                                                    |                  |             |
|                                   | City *                                                                                                    | State/Province *                                                | Zip/Postcode *                                                                                                    |                  |             |
|                                   | City                                                                                                    | Please Select                                                   | •                                                                                                    |                  |             |
| emographic                        | Country *                                                                                                    |                                                                 |                                                                                                    | Other            |             |
| nformation                        | United States                                                                                                    |                                                                 |                                                                                                    | Programs         |             |
|                                   |                                                                                                    |                                                                 |                                                                                                    | riograms         |             |
|                                   | Demographic Information                                                                                                    |                                                                 |                                                                                                    |                  |             |
|                                   | Has this team competed before? *                                                                                                    |                                                                 |                                                                                                    |                  |             |
|                                   | ○ Yes ○ No                                                                                                    |                                                                 | Other Programs *:     BEST Robotics Competition (B                                                                                                    | BECT)            |             |
|                                   | Grade Level *                                                                                                    |                                                                 | Botball Robotics Competition (B                                                                                                    | 1 (Botball)      |             |
|                                   | ··· Prease Select ···                                                                                                    |                                                                 | FIRST LEGO League (FLL)     FIRST Robotics Competition ()                                                                                                    | (FRC)            |             |
|                                   | Is your team comprised of both boys a                                                                                                    | ind girls?                                                      | FIRST Tech Challenge (FTC)                                                                                                    |                  |             |
|                                   |                                                                                                    | 15                                                              | FIRST LEGO League Jr. (irFLL)                                                                                                    | L)               |             |
|                                   | <ul> <li>Yes, this team has both boys and gir.</li> <li>This team has only boys</li> </ul>                                                                        |                                                                 | VEX IL OVEXUD                                                                                                    |                  |             |
|                                   | <ul> <li>Yes, this team has both boys and gir</li> <li>This team has only boys</li> <li>This team has only girls</li> </ul>                                       |                                                                 | VEX U (VEXU)                                                                                                    | RC)              |             |
|                                   | <ul> <li>Yes, this team has both boys and gir</li> <li>This team has only boys</li> <li>This team has only girls</li> <li>Estimated Number of Students</li> </ul> |                                                                 | VEX. U (VEXU)<br>VEX. Robotics Competition (VF<br>Project Lead The Way (PLTW)                                                                                                    | RC)<br>)         |             |

Complete "Organization Information" and also "Demographic information". "Other Programs" helps us assist you with additional information. Scroll down the page.

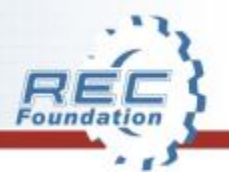

# **Step 6 – Team Information**

|                                                                                                    | MFinal Days to Reserve your × MYour password reset link - × C Robot Events × |                                                                                                    |                 |                                                             |                                                  |  |  |  |  |
|----------------------------------------------------------------------------------------------------|------------------------------------------------------------------------------|----------------------------------------------------------------------------------------------------|-----------------|-------------------------------------------------------------|--------------------------------------------------|--|--|--|--|
|                                                                                                    | ← → C 🔒 https://www.robotevents.com/te                                       | am/create?season=115                                                                                                    |                 |                                                             | Q 🖒                                              |  |  |  |  |
|                                                                                                    |                                                                              | Special Needs Sponsor                                                                                                    | Event Day       | World Robot Olympiad (WRD) Kone (none) Check all that apply |                                                  |  |  |  |  |
| It is fastest to allow the<br>system to choose a<br>team number for you<br>rather than to request a<br>specific number. |                                                                              | Team Information  Click 'Assign' to have a team number generated, or type in VEX team numbers are 2-5 numbers followed by a letter.  Team Number & Letter *  A  A  Assign |                 |                                                             | Make sure this<br>number is not<br>your school's |  |  |  |  |
|                                                                                                    |                                                                              | Team Name *                                                                                                    | Robot Name      | Event Day Emergency Phone Number *                          | phone number.                                    |  |  |  |  |
|                                                                                                    |                                                                              | Primary Contact Name *                                                                                                    | Phone *         | Email Address *                                             | Event partner's                                  |  |  |  |  |
|                                                                                                    |                                                                              |                                                                                                    | Alternate Phone | Alternate Email Address                                     | will use this number if need                     |  |  |  |  |
|                                                                                                    |                                                                              | Secondary Contact Name                                                                                                    | Phone           | Email Address                                               | to contact you                                   |  |  |  |  |
|                                                                                                    |                                                                              |                                                                                                    | Alternate Phone | Alternate Email Address                                     | the day of an event.                             |  |  |  |  |
|                                                                                                    |                                                                              | Financial Contact Name •                                                                                                    | Phone •         | Email Address *                                             |                                                  |  |  |  |  |
|                                                                                                    | Add Another<br>Team                                                          | Could be a school business office contact or the same as<br>another contact. Copy Primary Copy Secondary                                                                  | Alternate Phone | Alternate Email Address                                     |                                                  |  |  |  |  |
|                                                                                                    |                                                                              | Add Another Team                                                                                                    |                 |                                                             |                                                  |  |  |  |  |
|                                                                                                    | Register                                                                     | If you are requesting a new number, please explain wh                                                                                                    | y this number.  |                                                             |                                                  |  |  |  |  |
| -                                                                                                    |                                                                              | Register Cancel                                                                                                    |                 |                                                             |                                                  |  |  |  |  |

Complete all required information. This is where you can add an additional Team. This can be done at any time. **"SELECT REGISTER"** when complete. Always include alternate non-school contact information so that you may be contacted during the summer. This should also include a phone number where you may be reached by an Event Partner if there is a problem the day of a tournament.

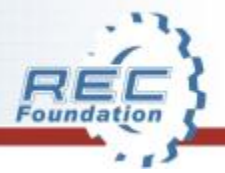

# **Step 7 – Enter Billing information**

| MSTEMdaily News Alert- Sep × C Robot Events | × 🗋 Robot Events                                                                                                  | ×                                                                                                    |                                                                                                    |                                       |                                         |                |
|---------------------------------------------|----------------------------------------------------------------------------------------------------|----------------------------------------------------------------------------------------------------|----------------------------------------------------------------------------------------------------|---------------------------------------|-----------------------------------------|----------------|
| ← → C 🔒 https://www.robotevents.com         | /cart                                                                                                    |                                                                                                    |                                                                                                    |                                       |                                         |                |
|                                             | RobotEvents.com                                                                                                   | Robotics Educa<br>Inspiring studer                                                                                                    | ntion & Competition Foundation<br>ats, one robot at a time.                                                  | on                                    | REF                                     | \$             |
|                                             | Home Robot Competitions -                                                                                         | Support   Map Search                                                                                                    |                                                                                                    | Administration     C                  | My Account 📔 🍽 Logout                   |                |
|                                             | Wy Account<br>Dashboard<br>Account Information<br>Address Book<br>Workshops<br>My Teams<br>My Orders<br>My Cart 1 | Checkout choos<br>Select which items to checkout. Po<br>Product<br>VRC 2016-2017: Starstruck<br>Billing Address                        | se Your Items<br>ay now or get an exact quote so you can<br>Description<br>Registration for team number 9981 | easily pay later.<br>Quantity<br>08 1 | Unit Price<br>550.00 id<br>Address Book | Addres<br>Book |
|                                             | Notifications                                                                                                    | First Name *<br>Tarek                                                                                                    | Last N<br>Shra                                                                                               | ame •<br>ibati                        |                                         |                |
|                                             |                                                                                                    | Company<br>RECF card<br>Phone                                                                                                    |                                                                                                    |                                       |                                         |                |
|                                             |                                                                                                    | Address Line 1 *<br>Street address, P.O. Box, etc<br>1519 Interstate 30 west<br>Address Line 2<br>Apartment, suite, unit, building, et | <b>.</b>                                                                                                    |                                       |                                         |                |
|                                             |                                                                                                    | City *<br>Greenville                                                                                                    | State /<br>Texas                                                                                             | / Province *                          | •                                       | Continu        |
|                                             |                                                                                                    | Zip / Postal Code * 75402                                                                                                    | Countr                                                                                                    | ry •<br>rd States                     | •                                       | Checko         |

Fill out all required fields and click "Continue Checkout."

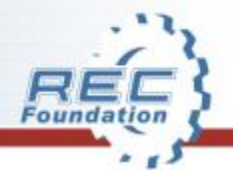

# **Step 8 – Enter Shipping Information**

| MSTEMdaily News Alert- Sep ×           | × 🕒 Robot Events                                                                                       | ×                                                  |                                                         |                 |                   | 1                   |
|----------------------------------------|----------------------------------------------------------------------------------------------------|----------------------------------------------------|---------------------------------------------------------|-----------------|-------------------|---------------------|
| ► → C 🔒 https://www.robotevents.com/ca | art/shipping                                                                                           |                                                    |                                                         |                 |                   |                     |
|                                        | RobotEvents.com                                                                                        | Robotics Educat<br>Inspiring students              | ion & Competition Foundation<br>s, one robot at a time. |                 | Foundation        |                     |
|                                        | Home   Robot Competitions -                                                                            | Support   Map Search                               | 🙆 Administ                                              | ration 📔 🗷 My A | ccount 📔 🍽 Logout |                     |
|                                        | My Account<br>Dashboard<br>Account Information                                                         | Checkout Shippin                                   | Ig                                                      |                 |                   |                     |
|                                        | Addrore Book                                                                                           | Product                                            | Description                                             | Quantity        | Unit Price        |                     |
|                                        | Workshops                                                                                              | VRC 2016-2017: Starstruck                          | Registration for team number 99810B                     | 1               | \$50.00           |                     |
|                                        | My Teams<br>My Orders<br>My Cart 1<br>Notifications                                                    | Shipping Address<br>First Name •<br>Company        | Last Name *                                             |                 | Address Book      | Shipping<br>Address |
|                                        | Billing Address<br>Tarek Shraibati<br>RECF card<br>1519 Interstate 30 west,<br>Greenville, Texas 75402 | Phone Address Line 1* Street eddeer: P.O. Box etc. |                                                         |                 |                   |                     |
|                                        |                                                                                                    | Address Line 2                                     |                                                         |                 |                   |                     |
|                                        |                                                                                                    | Aperament, suite, unit, building, etc              | •                                                       |                 |                   |                     |
|                                        |                                                                                                    | City •                                             | State / Province *<br>Please Select                     |                 | ¢                 | Continue            |
|                                        |                                                                                                    | Zip / Postal Code *                                | Country *<br>United States                              |                 | ¢                 | Checkout            |
|                                        |                                                                                                    |                                                    |                                                         |                 | Continue Checkout |                     |

Fill out all required fields and click "Continue Checkout."

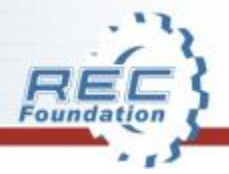

# **Step 9 – Shopping Cart**

| STEMdaily News Alert- Sen X P Robot Events                                                      | × C Robot Events                                                                                        | ×                                                                                                    |                               |                                                            |
|-------------------------------------------------------------------------------------------------|----------------------------------------------------------------------------------------------------|----------------------------------------------------------------------------------------------------|-------------------------------|------------------------------------------------------------|
| tarek@roboticseducation.org - Robotics on ants.com<br>Education and Competition Foundation Mail | /cart/payment                                                                                           |                                                                                                    |                               |                                                            |
|                                                                                                 | RobotEvents.com                                                                                         | Robotics Education & Compet<br>Inspiring students, one robot a                                                                 | ition Foundation<br>t a time. | Rundation                                                  |
|                                                                                                 | Home   Robot Competitions -                                                                             | Support   Map Search                                                                                                    | 🚳 Administrati                | ion   🕼 My Account   Թ Logout                              |
|                                                                                                 | My Account<br>Dashboard<br>Account Information<br>Address Book                                          | Name         Description           VRC 2016-2017: Starstruck         Registration           VRC License Plate Kit         10 S | Apply<br>Discount             | Unit Price Quantity Price<br>\$50.00 1 \$50.00             |
|                                                                                                 | Workshops<br>My Teams                                                                                   |                                                                                                    |                               | Subtotal \$50.00<br>Shipping \$0.00<br>Grand Total \$50.00 |
|                                                                                                 | Payment<br>Method                                                                                       | Apply Uncount Discount Code Apply Shipping Method Ground 50.00                                                                 |                               | Purchase<br>Order Numbe                                    |
|                                                                                                 | Billing Address<br>Tarek Shraibati<br>RICF card<br>1519 Interatate 30 west,<br>Greenville, Texas 75402  | Payment Method<br>Purchase Order \$                                                                                            | Purchase Order N              | Complete Checkous                                          |
|                                                                                                 | Shipping Address<br>Tarek Shraibati<br>RCCF card<br>1519 Interstate 30 west,<br>Greenville, Texas 75402 |                                                                                                    |                               |                                                            |

Review all information for accuracy. Select Shipping Method and Payment Method. Payment methods include:

- Pay by credit card (team registration is complete once the card number is received)
- Check (team registration is complete once the check is received in our Greenville office).
- PO <u>YOU MUST SEND A COPY OF YOUR PO TO OUR ACCOUNTING OFFICE</u> (team registration is complete once a copy of the PO is received in our Greenville office).
- Pay Later (team registration is complete once you have made a payment).

#### Then click "Complete Checkout"

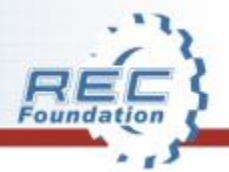

# **Step 10 – Completed Order**

| MSTEMdaily News Alert- Sep ×          | × C Robot Events                                 | ×                                                                        |                                             |                                                     |                                          |                           |         |
|---------------------------------------|--------------------------------------------------|--------------------------------------------------------------------------|---------------------------------------------|-----------------------------------------------------|------------------------------------------|---------------------------|---------|
| ← → C 🔒 https://www.robotevents.com/a | ccount/589496/order                              |                                                                          |                                             |                                                     |                                          |                           |         |
|                                       | RobotEvents.com                                  | Robotics Educatio<br>Inspiring students,                                 | n & Competition Fou<br>one robot at a time. | ndation                                             |                                          | <b>FREE</b><br>Foundation |         |
|                                       | Home   Robot Competitions -   Supp               | port   Map Search                                                        |                                             | 🚳 Administrati                                      | on 📔 🕼 My Accoun                         | t 🛛 🍽 Logout              |         |
|                                       | Your order status has now been updated to pe     | ending. It will be marked as 'paid' upor                                 | receipt of payment.                         |                                                     |                                          |                           | Invoice |
|                                       | My Account                                       | Order Details                                                            |                                             |                                                     |                                          | Li Invoice                |         |
|                                       | Dashboard<br>Account Information<br>Address Book | Order #61689496                                                          |                                             |                                                     |                                          |                           |         |
|                                       | Workshops                                        | Name                                                                     | Description                                 | U                                                   | nit Price Quantity                       | Price                     |         |
|                                       | My Teams                                         | VRC 2016-2017: Starstruck<br>VRC License Plate Kit                       | Registration for team num<br>1@ \$0.00      | ber 99810B                                          | \$50.00 f                                | \$50.00                   |         |
|                                       | My Orders<br>My Cart                             |                                                                          |                                             |                                                     | Subtotal<br>Grand Total                  | \$50.00<br>\$50.00        |         |
|                                       | Finish<br>Checkout                               | Payment Information Payment Method Purchase Order Shipping Method Ground |                                             | Billing<br>Tarek Shraibati<br>RECF card             | Shipping<br>Tarek Shraibati<br>RECF card | i                         |         |
|                                       |                                                  | PO Number 1234                                                           |                                             | 1519 Interstate 30 west,<br>Greenville, Texas 75402 | 1519 Interstate<br>Greenville, Tex       | 30 west,<br>kas 75402     |         |
|                                       |                                                  | Finish Checkout / Change F                                               | ayment Method                               |                                                     |                                          | Start Over                |         |

"**Print**" a copy for your records. Thank you for selecting VEX as your STEM Program. Print a copy of your invoice. This is especially important if you have paid by PO. Give a copy of the invoice to your accounting office and have them forward it immediately to <u>accounting@roboticseducation.org</u>.

You will be able to register for events once the PO is marked received by the REC Foundation accounting office.